若使用者欲在非原單位網域內進行全文下載時(例如從校外需連全文閱讀),請先洽詢該單位網管人員 是否有 Proxy 設定,若有請先下載 SMART Proxy Plug-in 進行安裝。

設定步驟如下:

- 1. 進入 http://mars.libraryandbook.net/ MARS 收錄庫平台
- 2. 選擇欲閱讀的期刊或個案全文
- 3. 點選《全文閱讀》旁的「說明」選項,至下拉選單中點選安裝「SMART Proxy Plug-in」

| Taiwan Management Articles and Cases Collection                                                                                                    |                                             | 搜尋@                                                                        | •    |
|----------------------------------------------------------------------------------------------------|---------------------------------------------|----------------------------------------------------------------------------|------|
| <b>查</b>                                                                                                    |                                             |                                                                            |      |
| 目前位置: <u>首頁</u> > <u>期刊瀏覽</u> > <u>管理評論(TSSCl*</u> ) > <u>第29卷第1期 / 一月, 2010</u> > 文章                                                                                                    |                                             |                                                                            |      |
| 舊制與新制稅法未分配盈餘加徵稅負之實證研究                                                                                                    |                                             | 進階資訊                                                                       |      |
| 管理 <sub>和</sub> 論 <sub>TSSCI</sub> 管理評論(TSSCI≭ )                                                                                                    | 全交閱讀 ? 說明                                   | 標記文章<br>標記/取消標記此2                                                          | 文章 🗌 |
| ISSN: 1021-9447 (paper)                                                                                                    | 系統需求                                        | 檢查結果                                                                       |      |
| 主题:企業管理                                                                                                    | Windows XP SP2<br>以上                        | 諸自行檢查視窗版本                                                                  |      |
| Anno contrast aconstantes de la contrastante de la contrastante | IE 6.0 以上(建議<br>7.0)                        | MSIE 8.0                                                                   |      |
|                                                                                                    | Window Installer<br>3.1 以上                  | 安裝 <u>Window Installer 3.1</u>                                             |      |
| 舊制與新制税法未分配盈餘加徵税負之實證研究<br>                                                                                                    | .NET Framework<br>2.0 (3.5版跟3.0版<br>已包括2.0) | .NET CLR 2.0.50727                                                         |      |
| P.1-18<br>陳明進                                                                                                    | MS XML Parser<br>4.0 以上(建議6.0)              | Msxml2.DOMDocument.6.0                                                     |      |
| <b>開鍵字:</b><br>土公司及金加州投名:南省今一:财役所得美男                                                                                                    | Proxy Plug-In(認<br>證型 Proxy 環境専<br>用)       | 安裝 <u>SMART Proxy Plug-In</u><br>需要使用proxy才用系統管理員安<br>裝,且須移除舊版 SmartReader |      |
|                                                                                                    |                                             |                                                                            |      |

4. 點選安裝說明 → 請安裝 SMART Proxy Plug-In

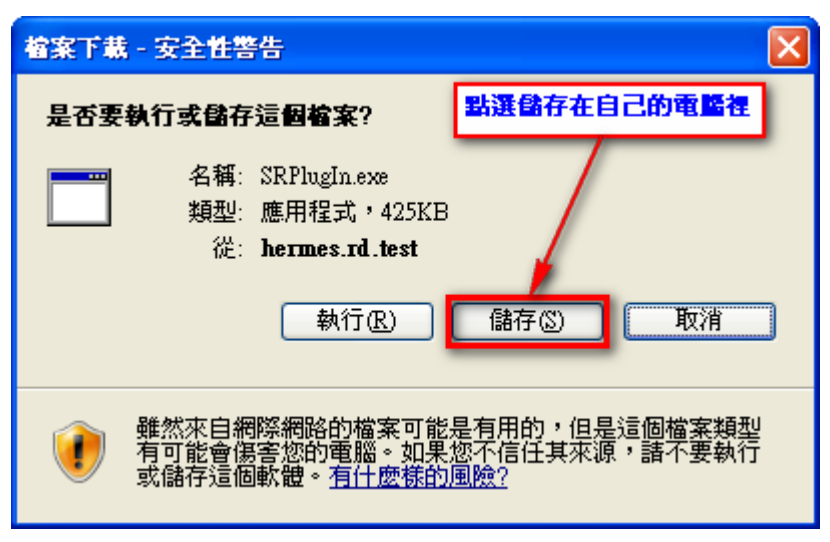

| 另存新檔                                                                                                    |                                                                                                    |                                                            |   |     |       | ? 🛛 |
|----------------------------------------------------------------------------------------------------|----------------------------------------------------------------------------------------------------|------------------------------------------------------------|---|-----|-------|-----|
| 儲存於①:                                                                                                    | 🔒 我的文件                                                                                                    |                                                            | * | G 💋 | • 📂 😕 |     |
| <ul> <li>我最近的文件</li> <li>反子<br/>点面</li> <li>反子<br/>点面</li> <li>()<br/>我的文件</li> <li>()<br/>我的文件</li> <li>()<br/>我的電腦</li> <li>()<br/>()</li> <li>()</li> <li>()&lt;</li></ul> | <ul> <li>⇒ ESCAN</li> <li>⇒ to james</li> <li>⇒ win2003r2</li> <li>⇒ 我的音樂</li> <li>○ 我的圖片</li> <li>○ 書單</li> <li>☑ FileZilla_3.2.7.1</li> <li>○ Google Toolbarl</li> <li>○ Google Toolbarl</li> <li>○ hp_LJ_P2015_1</li> <li>inst</li> <li>☞ wlsetup-custom</li> </ul> | l_win32-setup<br>Installer_en32_signed<br>Full_Solution_AP |   |     |       |     |
| 網路上的芳鄰                                                                                                    | 檔名(N):                                                                                                    | SRPlugIn                                                   |   |     | ~     | 儲存③ |
|                                                                                                    | 存檔類型(工):                                                                                                    | 應用程式                                                       |   |     | *     | 取消  |

| 下載完成                                          |
|-----------------------------------------------|
| 下載完成                                          |
| SRPlugIn.exe 従 hermes.rd.test                 |
|                                               |
| 已下載: 425KB於1秒                                 |
| 下載到: C.\Documents and Set\SRPlugIn.exe        |
| 傳送速率: 425KB/秒                                 |
| □下載完成後結束對話方塊(C)                               |
| 執行 (限) 開 階 資料 夾 (E) 開 開 開                     |
| SmartScreen 篩選已檢查這個下載,並且未報告任何威脅。<br>報告不安全的下載。 |

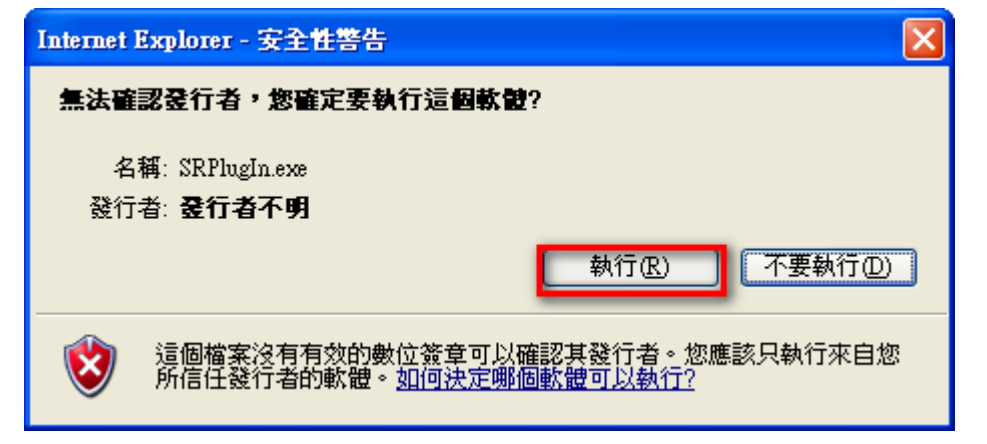

| 🚰 WinRAR self-e                                              | xtracting archive                                                                                                    |
|--------------------------------------------------------------|----------------------------------------------------------------------------------------------------|
|                                                              | <ul> <li>Press Install button to start extraction.</li> <li>Use Browse button to select the destination folder from the folders tree. It can be also entered manually.</li> <li>If the destination folder does not exist, it will be created automatically before extraction.</li> </ul>                                                                                                    |
|                                                              | Destination folder<br>C:\Documents and Settings\jameschang\集面 	 Browse<br>Installation progress<br>Install Cancel                                                                                                    |
| - augusta                                                    |                                                                                                    |
|                                                              |                                                                                                    |
| Welcome to<br>Wizard                                         | the SMART Proxy Plug-In Setup                                                                                                    |
| Welcome to<br>Wizard                                         | Ping-In       Image: Comparison of the steps required to install SMART Proxy Plug-In on your                                                                                                    |
| Welcome to<br>Wizard                                         | Ping-In the SMART Proxy Plug-In Setup www.initial SMART Proxy Plug-In on your 國給安養SMAT Proxy Plug-In                                                                                                    |
| Welcome to<br>Wizard<br>The installer will guid<br>computer. | Plug-In<br>the SMART Proxy Plug-In Setup<br>with the steps required to install SMART Proxy Plug-In on your<br>國給安養SMAT Proxy Plug-In<br>Plug-In<br>Plug-In |

| 🛃 SMART Proxy Plug-In                                                                                                    |                           |                     |                    |
|----------------------------------------------------------------------------------------------------|---------------------------|---------------------|--------------------|
| Select Installation Folde                                                                                                    | r                         |                     |                    |
| The installer will install SMART Proxy Plug                                                                                           | g-In to the following fo  | older.              |                    |
| To install in this folder, click "Next". To in                                                                                        | stall to a different fold | ler, enter it below | or click "Browse". |
| <u>F</u> older:                                                                                                    |                           |                     |                    |
| C:\Program Files\CSIS\SMART Proxy                                                                                                    | Plug-In\                  |                     | Browse             |
|                                                                                                    |                           |                     | <u>D</u> isk Cost  |
| Install SMART Proxy Plug-In for yourse                                                                                                | If or for apyone who      | uses this compute   | er.                |
| ~                                                                                                    | n, er for angene fine     |                     |                    |
| • <u>E</u> veryone                                                                                                    |                           |                     |                    |
| 0.0000.000                                                                                                    |                           |                     |                    |
|                                                                                                    | Cancel                    | < <u>B</u> ack      | <u>N</u> ext >     |
|                                                                                                    |                           |                     |                    |
|                                                                                                    |                           |                     |                    |
| 🛃 SMART Proxy Plug-In                                                                                                    |                           |                     |                    |
| Confirm Installation                                                                                                    |                           |                     |                    |
| SMART Proxy Plug-In<br>Confirm Installation                                                                                           | oxy Plug-In on your ca    | omputer.            |                    |
| SMART Proxy Plug-In<br>Confirm Installation<br>The installer is ready to install SMART Pro<br>Click "Next" to start the installation. | oxy Plug-In on your co    | omputer.            |                    |
| SMART Proxy Plug-In<br>Confirm Installation<br>The installer is ready to install SMART Pro<br>Click "Next" to start the installation. | oxy Plug-In on your ca    | omputer.            |                    |
| SMART Proxy Plug-In<br>Confirm Installation<br>The installer is ready to install SMART Pro<br>Click "Next" to start the installation. | oxy Plug-In on your co    | omputer.            |                    |
| SMART Proxy Plug-In<br>Confirm Installation<br>The installer is ready to install SMART Pro<br>Click "Next" to start the installation. | oxy Plug-In on your co    | omputer.            |                    |
| SMART Proxy Plug-In<br>Confirm Installation<br>The installer is ready to install SMART Pro<br>Click "Next" to start the installation. | oxy Plug-In on your ca    | omputer.            |                    |
| SMART Proxy Plug-In<br>Confirm Installation<br>The installer is ready to install SMART Pro<br>Click "Next" to start the installation. | oxy Plug-In on your co    | omputer.            |                    |
| SMART Proxy Plug-In<br>Confirm Installation<br>The installer is ready to install SMART Pro<br>Click "Next" to start the installation. | oxy Plug-In on your co    | omputer.            |                    |
| SMART Proxy Plug-In<br>Confirm Installation<br>The installer is ready to install SMART Pro<br>Click "Next" to start the installation. | oxy Plug-In on your co    | omputer.            |                    |

| 🛃 SMART Proxy Plug-In                   |                                   |                   |
|-----------------------------------------|-----------------------------------|-------------------|
| Installing SMART Proxy                  | Plug-In                           |                   |
| SMART Proxy Plug-In is being installed. |                                   |                   |
| Please wait                             |                                   |                   |
|                                         |                                   |                   |
|                                         | 安裝中諸稍等                            |                   |
|                                         | Cancel < Ba                       | ck <u>N</u> ext > |
| BMART Proxy Plug-In                     |                                   |                   |
| Installation Complete                   |                                   |                   |
| SMART Proxy Plug-In has been successf   | ully installed.                   |                   |
| Click "Close" to exit.                  | 装完成                               |                   |
|                                         |                                   |                   |
| Please use Windows Update to check fo   | r any critical updates to the .NE | T Framework.      |

5. 請連「開始」→「所有程式」→「Smart Reader」→「SMART Proxy Plug-in」,進行設定 SMART Proxy Plug-In 設定。

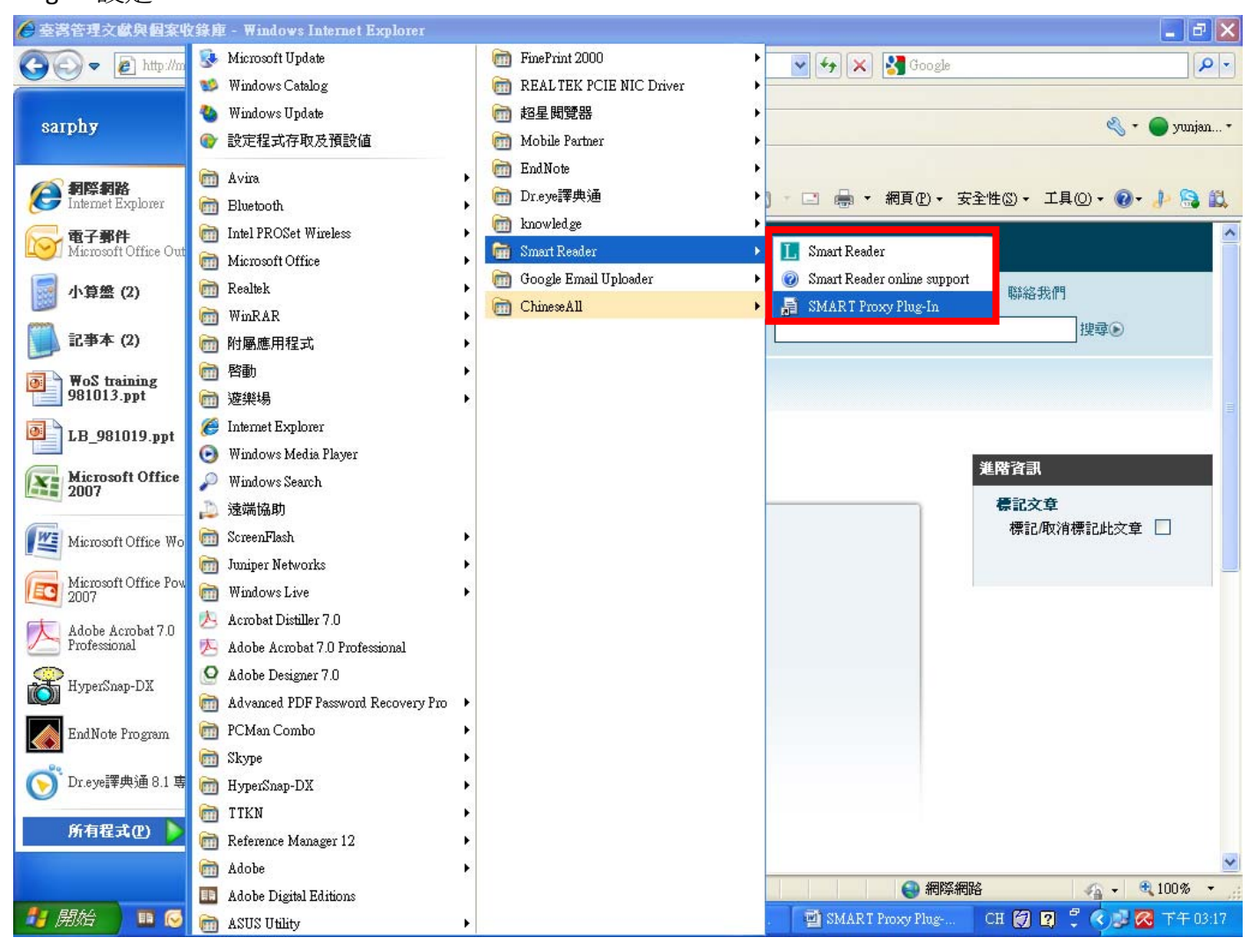

| 🖶 SMART Proxy Plug-In                                                |
|----------------------------------------------------------------------|
| ☑ 使用 Proxy 伺服器<br>_Pmpor 黔定                                          |
| 位址: lib.cc.ntu.edu.tw 連接埠: 3128                                      |
| 名稱: 使用者帳號 密碼: ****                                                   |
| □ 近端調址不使用 Proxy<br>運階<br>1.塡入貴單位的Proxy<br>的設定<br>2.測試Proxy是否<br>可以使用 |
| 諸用分號(;)來分隔項目                                                         |
| 以台灣大學為例<br>確定 取消 關於                                                  |

| 🔜 SMART Pro            | xy Plug-In                    |
|------------------------|-------------------------------|
| ✔ 使用 Proxy<br>Proxy 設定 | 司服器                           |
| 位址:                    | lib.cc.ntu.edu.tw 連接埠: 3128   |
| 名稱:                    | 使用者帳號 密碼: ****                |
| 🗌 近端                   | 網址不使用 Proxy                   |
| 進階 例外:                 | 含有下列起始文字的位址不使用 Proxy 伺服器      |
|                        | 當Proxy測試成功<br>會顯示綠燈           |
|                        | 諸用分號(;)來分隔項目                  |
|                        | <b>當測試成功</b><br>時按確定 確定 取消 關於 |

| 🛃 SMART Proxy Plug-In                                           |                         |
|-----------------------------------------------------------------|-------------------------|
| ☑ 使用 Proxy 伺服器<br>←Proxy 設定———————————————————————————————————— |                         |
| 位址: lib.cc.ntu.edu.tw                                           | 連接埠: 3128               |
| 名稱: 使用者帳號                                                       | 密碼: ****                |
| □ 近端網址不使用 Proxy                                                 | Deroxy 測慧式              |
|                                                                 |                         |
| 例外:含有下列 安裝設定儲存                                                  | <b>存中</b> noxy 伺服器<br>▲ |
| 諸用分號(;)來分隔項目                                                    |                         |
|                                                                 | 確定取消關於                  |

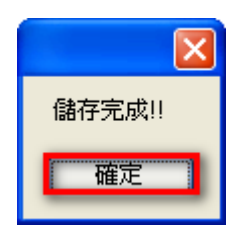

| 😸 SMART Proxy Plu          | g-In           |               |          |
|----------------------------|----------------|---------------|----------|
| ☑ 使用 Proxy 伺服器<br>Proxy 設定 | 儲存完成請<br>"x"離開 | 出選            |          |
| 位址: lib.cc.r               | ntu.edu.tw     | 連             | · 3128   |
| 名稱: 使用者                    | 舗帳號            | 密碼: ****      | k        |
| 🗌 近端網址7                    | 「使用 Proxy      |               | Proxy 測試 |
|                            |                |               |          |
| 例外:含有下                     | 列起始文字的位址了      | F使用 Proxy 伺服器 | 8        |
|                            |                |               |          |
| 諸用分                        | 號(;)來分隔項目      |               |          |
|                            |                | 確定            | 取消    關於 |

## 下載想要看的全文檔:

| MARS                                                                         |                              |  |
|------------------------------------------------------------------------------|------------------------------|--|
| 臺灣管理文獻與個案收錄庫                                                                 | 首頁   關於 MARS   試用申請   聯絡我們   |  |
| Taiwan Management Articles and Cases Collection                              | 搜尋⊙                          |  |
| 查謝 期刊瀏覽 查謝歷程 標記文章 延伸閱讀                                                       |                              |  |
| 目前位置: <u>首頁 &gt; 期刊瀏覽 &gt; 管理評論(TSSCは )</u> > <u>第29卷第1期 / 一月, 2010</u> > 文章 |                              |  |
| 書制與新制稅法未分配盈餘加徵稅負之實證研究                                                        | 進階資訊                         |  |
| 管理評論 TSSCI<br>皆理評論(TSSCI≭)<br>ISSN: 1021-9447 (paper)<br>★照: △####           | <b>標記</b> 文章<br>標記/取消標記此文章 □ |  |
| 新加加加加加加加加加加加加加加加加加加加加加加加加加加加加加加加加加加加                                         |                              |  |
| 舊制與新制税法未分配盈餘加徵税負之實證研究                                                        |                              |  |
| P.1-18<br>陆明維                                                                |                              |  |
| 17K 7 JWE                                                                    |                              |  |

| 唐用程式                             | 安装 - 安全性警告                                                                                                    |
|----------------------------------|----------------------------------------------------------------------------------------------------|
| 無法驗言<br>您確定到                     | 2<br>会行者。<br>要安装這個應用程式嗎?                                                                                                    |
| 名稱:<br>従:<br>發行:<br><b>談</b> ⑦ 第 | Smart Reader<br>hermes.rd.test<br>哲: 未知的登行者<br>[安裝①] 不要安裝①]<br>[軟這些來目網際網路的應用程式可能很有用,但是它們也可能對您的系統造成傷<br>。如果您不信任其來源,則諸勿安裝此軟體。詳細資訊 |
|                                  |                                                                                                    |
| (58%) 正者                         | Egg Smart Reader                                                                                                    |
| (58%) 正存<br>正在安馨<br>這可能          | 在安裝 Smart Reader<br>E Smart Reader<br>能要花幾分鐘的時間。在安裝期間,您可以在電腦上進行其他工作。                                                            |
| (58%) 正在<br>正在安募<br>這可能          | E Smart Reader   志要花幾分鐘的時間。在安裝期間,您可以在電腦上進行其他工作。   名稱:   Smart Reader   下載安裝中   從:                                               |
| (58%) 正存<br>正在安攀<br>這可能          | 王安裝 Smart Reader   を Smart Reader   と要花幾分鐘的時間。在安裝期間,您可以在電腦上進行其他工作。   名稱: Smart Reader 下載安裝中 從: 正在下載: 9.37 MB / 15.9 MB          |

如果你曾經下載過 Smart Reader 不能閱讀電子書時,請先將舊版的 Smart Reader 移除,移除方法如下:

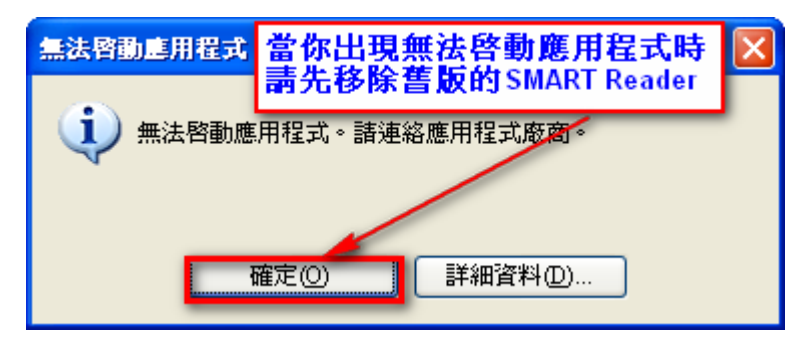

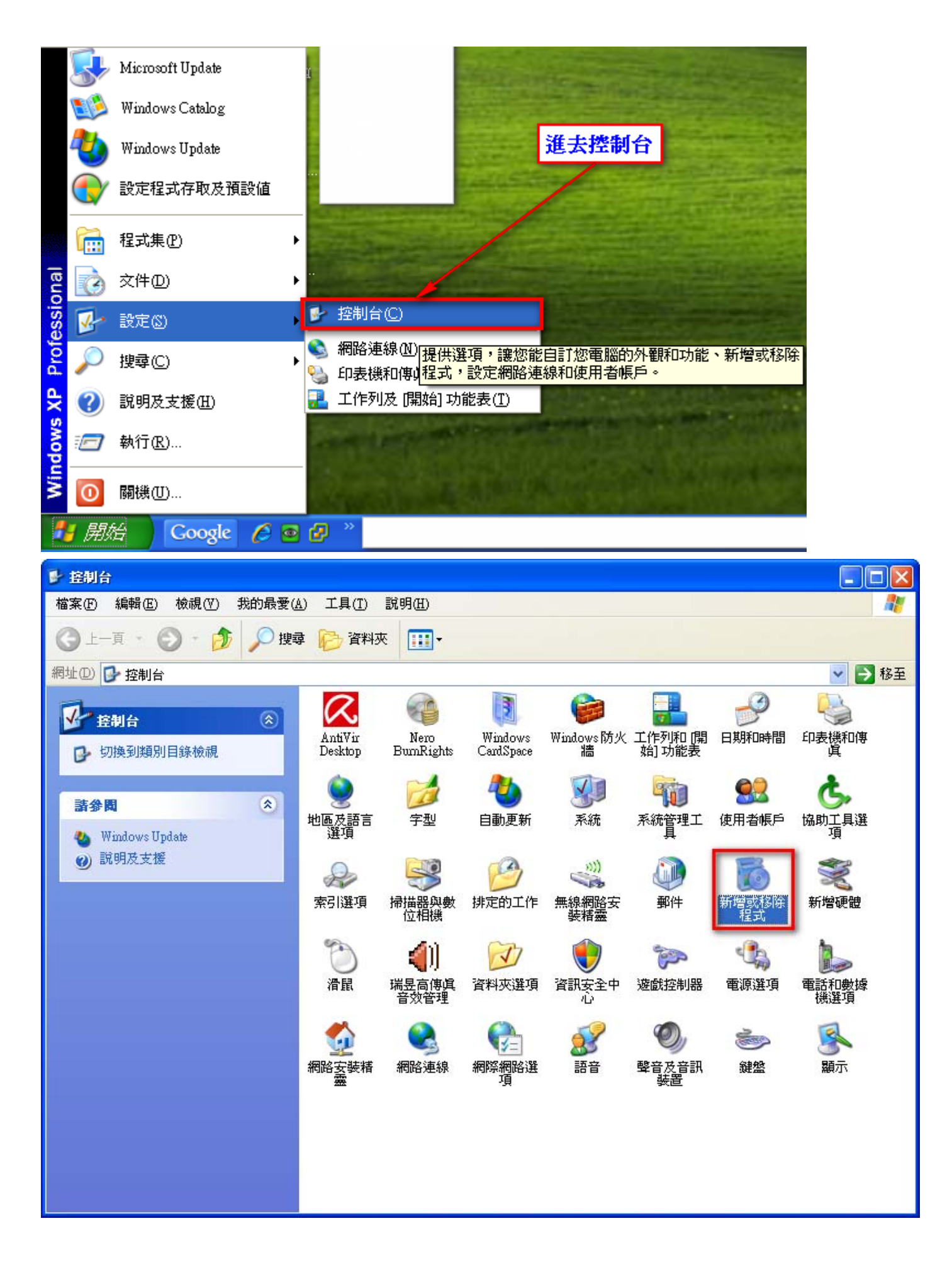

| 🐻 新増或移                                                     | 除程式                                                      |                    |            |           |
|------------------------------------------------------------|----------------------------------------------------------|--------------------|------------|-----------|
|                                                            | 目前安装的程式:                                                 | □ 顯示更新(D)          | 排序方式③: 名稱  | *         |
| 愛更或<br>移除<br>程式(H)                                         | 👘 NetMeter 1.1.3                                         |                    | 大小         | 1.00MB    |
|                                                            | 🔂 OE-Mail Recovery 1.7                                   |                    | 大小         | 1.36MB    |
|                                                            | 😼 Pdf995                                                 |                    | 大小         | 18.27MB   |
| 新増<br>程式(N)                                                | 🔂 REAL TEK GbE & FE Ethernet PCI-E NIC Driver            |                    | 大小         | 1.18MB    |
| 1220                                                       | 🙀 Realtek High Definition Audio Driver                   |                    | 大小         | 48.78MB   |
| 6                                                          | 🔦 Registry Mechanic 9.0                                  |                    | 大小         | 15.21MB   |
| 新增熔移除<br>Windows<br>元件( <u>(</u> )<br>設定程之程<br>資本<br>設定報及預 | 🔂 SMART Proxy Plug-In                                    |                    | 大小         | 1.31MB    |
|                                                            | F Smart Reader<br>按這裡取得支援資訊。<br>要變更或從電腦移除這個程式,諸按[變更/移除]。 | 將舊版的Smart Reader移除 | <b>_</b> _ | 夏風除       |
|                                                            | UltraVNC 1.0.6.5                                         |                    | 大小         | 7.42MB    |
| 設値(())                                                     | 🕜 VMware vSphere Client 4.0                              |                    | 大小         | 339.00MB  |
|                                                            | 🥖 Windows Internet Explorer 8                            |                    | 大小         | 4.46MB    |
|                                                            | 😂 Windows Live 上載工具                                      |                    | 大小         | 0.22MB    |
|                                                            | 🍠 Windows Live 登入小幫手                                     |                    | 大小         | 1.93MB    |
|                                                            | ಶ Windows Live 程式集                                       |                    | 大小         | 43.64MB 🔽 |

| Smart Read       | er #iš                                                            |
|------------------|-------------------------------------------------------------------|
| Smart Rea<br>選擇您 | der<br>需要的維護類型。                                                   |
| 2<br>2           | <ul> <li>將應用程式還原到先前的狀態。</li> <li><b>③ 將應用程式從此電腦移除。</b></li> </ul> |
|                  | <b>確定②</b> 取消〇 詳細資訊 <u>M</u> )                                    |

| 🐻 新碧或移                                           | 除程式                                                               |                     |                 |                                            |
|--------------------------------------------------|-------------------------------------------------------------------|---------------------|-----------------|--------------------------------------------|
|                                                  | 目前安装的程式:                                                          | □ 顯示更新(D) 排門        | 字方式(3): 名稱      | ~                                          |
| 變更或<br>移除<br>程式田                                 | 🔂 NetMeter 1.1.3<br>🔂 OE-Mail Recovery 1.7                        | 以將舊版的Smart Reader移除 | 大小大小            | 1.00MB                                     |
| 新増                                               | 뢧 Pdf995<br>태양 REALTEK GbE & FE Ethernet PCI-E NIC Driver         |                     | 大小<br>大小        | 18.27MB<br>1.18MB                          |
| 住式<br>新増格除<br>Windows<br>元件(点)<br>設定程式預<br>設値(①) | 🙀 Realtek High Definition Audio Driver<br>🔦 Registry Mechanic 9.0 |                     | 大小<br>大小        | 48.78MB<br>15.21MB                         |
|                                                  | SMART Proxy Plug-In     Ultra VNC 1.0.6.5     按注律取得支援資訊。          |                     | 大小<br>大小<br>已使用 | 1.31MB<br><u>7.42MB</u><br><sup>g</sup> 歌使 |
|                                                  | 要從您的電腦移除這個程式,請按[移除]。                                              |                     | 上次使用在           | 2009/9/29<br>移除                            |
|                                                  | 🕝 VMware vSphere Client 4.0<br>🏉 Windows Internet Explorer 8      |                     | 大小<br>大小        | 339.00MB<br>4.46MB                         |
|                                                  | (⇒) Windows Live 上載工具 ⑦ Windows Live 登入小幫手                        |                     | 大小              | 0.22MB                                     |
|                                                  | Mindows Live 程式集                                                  |                     | 大小              | 43.64MB                                    |

選擇你想要閱讀的電子書再一次的下載閱讀:

| 島用程式安装・          | - 安全性警告                                                                    |
|------------------|----------------------------------------------------------------------------|
| 無法驗證發行<br>您確定要安曇 | i者。<br>這個應用程式嗎?                                                            |
| 名稱: S<br>従: h    | mart Reader<br>vermes.rd.test                                              |
| 發行者: ま           | <b>朱知的登行者</b>                                                              |
|                  | 安裝① 不要安裝①                                                                  |
| 😻 <sup>難然這</sup> | 些來目網際網路的應用程式可能很有用,但是它們也可能對您的系統造成傷<br>果您不信任其來源,則請勿安裝此軟體。 <mark>詳細資訊…</mark> |

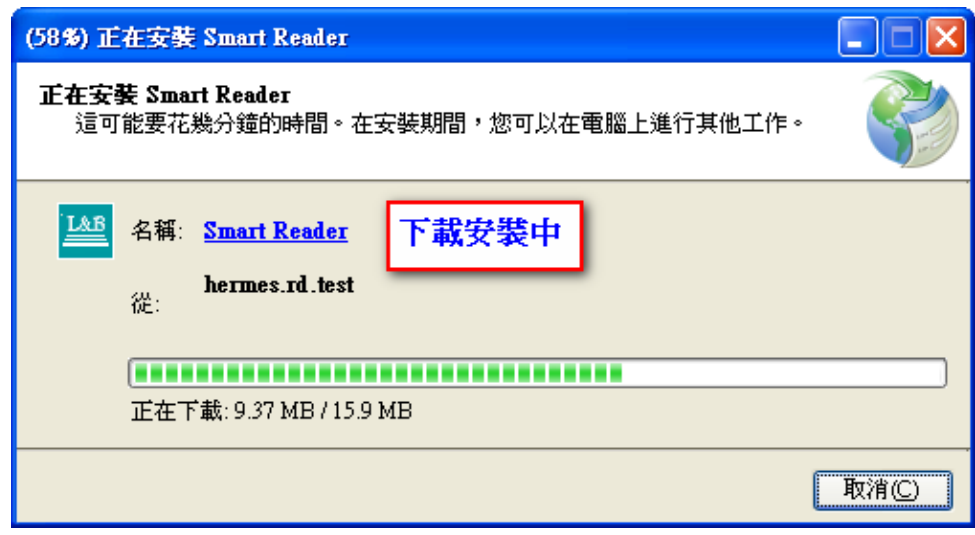

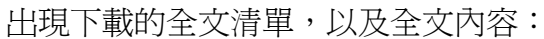

| my LIBRARY                                                                                                    | 檢視(⊻)          | 收藏( <u>A</u> ) | 說明( <u>H</u> ) | - <b>-</b> ×                            |
|----------------------------------------------------------------------------------------------------|----------------|----------------|----------------|-----------------------------------------|
| <ul> <li>GPS for Mariners</li> <li>Statistics in Psychology</li> <li>易燃物你又燒起來了嗎</li> <li>成功有師爲伴</li> <li>高新技术知识产权保护论</li> <li>神達電腦 - 綠色圍牆的危機與轉機</li> <li>机器人的智能控制方法</li> <li>解读周作人</li> <li>新一代视频压缩编码标准——H.264/AVC</li> <li>现代电子线路(上册)</li> <li>航網科技 - LSP國際物流(A)(B)</li> <li>周易闻微</li> <li>台灣發行認購權證券商實務與理論避險值之差異及其成因</li> <li>旅游管理综论</li> <li>處份效果、強化承諾與共同基金績效</li> </ul> |                |                |                |                                         |
| <ul> <li>电磁场与电磁波典型题解析及自测试题</li> <li>TM(\$200C54~0) DSP空田技式(第2%5)</li> </ul>                                                                                                    |                |                |                |                                         |
|                                                                                                    | 本实践课程<br>程序设计教 | 指导<br>程        | ~              |                                         |
| Family Law                                                                                                    | · · · · · · ·  |                | AT 1 10        | · • • • • • • • • • • • • • • • • • • • |

下載完成後,即可開始閱讀您想看的全文。

| SMART Reader #ago                                                                                                    | ∋ 編輯(E) 検視(Y) 標注(N) 説明(H) | - <b>-</b> × |
|----------------------------------------------------------------------------------------------------|---------------------------|--------------|
|                                                                                                    |                           |              |
| <ul> <li>書籤</li> <li>● 000_内封面+版權頁</li> <li>● 01_編輯委員會頁_中5</li> <li>● 02_基金會简介</li> <li>● 02_基金會简介</li> <li>● 02_基金會简介</li> <li>● 02_基金會简介</li> <li>● 03_29-1目錄</li> <li>● 04_29-1編輯語</li> <li>● 05_MR-08-021(1-18)</li> <li>● 04_29-1編輯語</li> <li>● 05_MR-08-021(1-18)</li> <li>● 05_MR-08-021(1-18)</li> <li>● 05_MR-08-021(1-18)</li> <li>● 05_MR-08-021(175x;</li> <li>● 08_MR-09-003(51-74)</li> <li>● 09_MR-08-021(75x;</li> <li>● 09_MR-08-021(75x;</li> <li>● 09_MR-08-021(75x;</li> <li>● 09_MR-08-021(75x;</li> <li>● 10_29-1作者簡歷(77)</li> <li>● 11_審查程序()</li> <li>● 12_投稿規則</li> <li>● 13_管理評論稿約格式</li> <li>● 14_MARS * BOSS * BC</li> <li>● B O S S</li> <li>● Beer Game</li> <li>● 15_29-1英文節要目錄</li> <li>● 16_編輯委員會頁_英3</li> <li>● 16_編輯委員會頁_英3(10)</li> <li>● 18_MR-08-0157英文(1)</li> <li>● 18_MR-08-0157英文(1)</li> <li>● 20_MR-09-003英文10</li> <li>● 21_MR-08-021_英文</li> </ul> |                           |              |
|                                                                                                    |                           | ~            |
|                                                                                                    | I 1 of 18 ▼ ▶ ▶           |              |